### Comment générer un bon d'échange Epass engagement citoyen ?

ATTENTION : CETTE PROCEDURE EST VALABLE DEPUIS LE SITE INTERNET, PAS DEPUIS L'APPLICATION MOBILE.

NOUS NE FONCTIONNONS PAS AVEC LE « CODE PARTENAIRE », c'est pourquoi nous vous demandons de générer le bon d'échange, que vous pourrez nous transmettre par courrier ou par email.

1/ Rendez-vous sur <u>https://www.epassjeunes-paysdelaloire.fr/culture-sport/</u> puis sélectionnez la rubrique « COMPTES JEUNES »

| 6          |                      | ps://www.ep | assjeunes-paysdelaloire.fr/ | /culture-sport/  |                          |         | <b>■</b> 2          | © <u></u> <u></u> <u></u> <u></u> <u></u> <u></u> <u></u> <u></u> <u></u> <u></u> <u></u> <u></u> <u></u> | Rechercher                    |         |       |     |
|------------|----------------------|-------------|-----------------------------|------------------|--------------------------|---------|---------------------|----------------------------------------------------------------------------------------------------|-------------------------------|---------|-------|-----|
| thentifica | Zimbra : Réception M | 💮 e.Pass    | O QPV - SIG Politique de    | C KAIROS POLE EN | MPLOI 🛛 🔛 .: Internet BA | FA/BAFD | . 🕝 Cont.ed :: Graf | C Cemea-formation                                                                                         | .com 🦉 Ceméa Pays de la Loire |         | $\gg$ | 🗅 A |
| e          | , pass<br>Jeunes     |             |                             |                  | COMPTE JEUNES            | 5       | COMPTE PARTE        |                                                                                                    | COMPTE ÉTABLISSEMENT          | 'S MENL |       |     |

## **CULTURE SPORT**

Cinéma, spectacle, festival, évènement sportif ou chantier de jeunes bénévoles : le e.pass culture sport facilite les sorties et l'engagement citoyen.

#### Pour 8 C par an, accédez à plus de 130C d'avantages valables auprès de partenaires situés partout en Pays de la Loire et une entrée gratuite pour un festival.

#### C'EST POUR QUI?

Pour tous les jeunes scolarisés dans un lycée, CFA, IME ou MFR des Pays de la Loire et pour tous les autres jeunes résidant en Pays de la Loire, âgés de 15 à 19 ans (étudiants, en recherche d'emploi...)

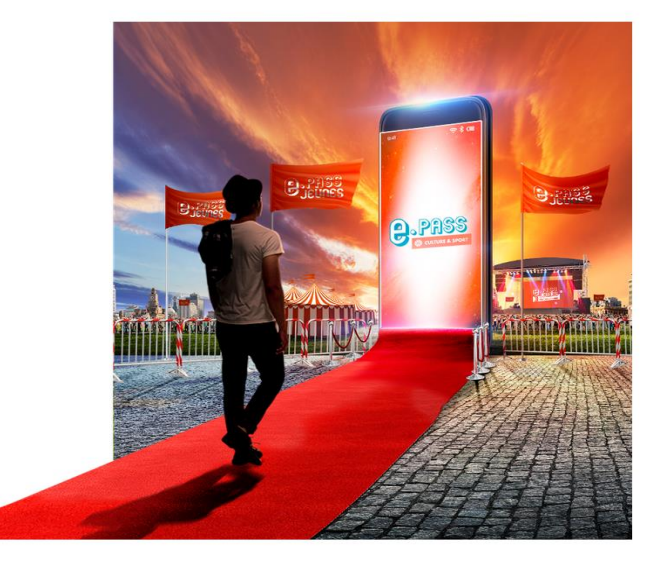

2/ Connectez-vous à votre espace personnel avec vos identifiants, sur la page ci-dessous :

| Connexion Bénéficiaire                              | I            |
|-----------------------------------------------------|--------------|
| Adresse email                                       |              |
| Mot de passe                                        | O            |
| Mot de p                                            | asse oublié? |
| > SE CONNECTER Nouvel utilisateur ? Créer un compte |              |
| ASSISTANCE<br>0 800 205 205                         | IE<br>ENT    |

© 2022 - Tous droits réservés Région des Pays de la Loire. https://epassjeunes-paysdelaloire.fr

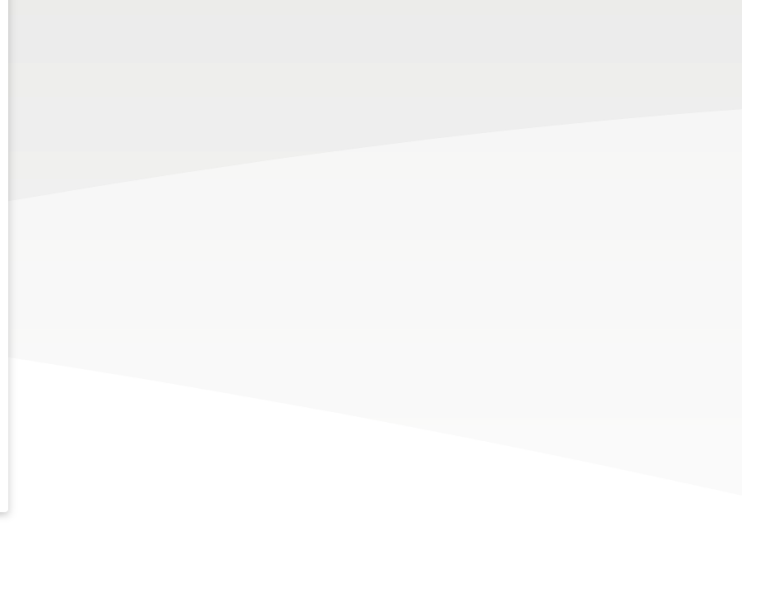

3/ Lorsque vous êtes connecté(e), la liste de vos e-coupons s'affiche comme ci-dessous :

|                               | Magaaaunana                                                                                    |                |     |  |
|-------------------------------|------------------------------------------------------------------------------------------------|----------------|-----|--|
| MON ACTIVITÉ                  | mes e.coupons                                                                                  |                |     |  |
| 🕢 LES E.PASS                  |                                                                                                |                |     |  |
| ${\mathbb Q}$ les partenaires | E.Coupons                                                                                      | Crédit restant |     |  |
| ⊘ MES DEMANDES                | Cinémα<br>2020-2021 - Fin de validité : 30/09/2022                                             | 14€            | •   |  |
|                               | 2020-2021 - Fin de validité : 30/09/2022                                                       | 32€            | • = |  |
|                               | Patrimoine     2020-2021 - Fin de validité: 30/09/2022                                         | 24€            | • = |  |
|                               | Engagement citoyen ou chantier de jeunes bénévoler<br>2020-2021 - Fin de validité : 30/09/2022 | 60€            | • = |  |
|                               | Pratique artistique ou sportive 2020-2021 - Fin de validité : 30/09/2022                       | 32€            | • 🖯 |  |
|                               | Evènement sportif<br>2020-2021 - Fin de validité : 30/09/2022                                  | 24€            | • = |  |
|                               | Spectacle           2020-2021 - Fin de validité : 30/09/2022                                   | 32€            | 08  |  |
|                               | Festival                                                                                       | 1 place(s)     | 0 🗖 |  |

4/ Pour sélectionner votre e-coupon Engagement citoyen, cliquez sur l'œil, ici : 🔪 afin de « voir le détail »

5/ Une fois sur la page ci-dessous, cliquez sur « voir les partenaires » :

| MON ACTIVITÉ      | Mon activité > e pass culture sport > Engagement citoyen ou chantier de jeunes bénévoles                         |  |  |  |  |  |
|-------------------|----------------------------------------------------------------------------------------------------|--|--|--|--|--|
| 🕢 LES E.PASS      |                                                                                                    |  |  |  |  |  |
| Q LES PARTENAIRES | -                                                                                                    |  |  |  |  |  |
| Mes demandes      | 60 /60<br>6<br>Fin de validité le 30/09/2022<br>Fin de validité le 30/09/2022<br>TILISER<br>VOIR LES PARTENAIRES |  |  |  |  |  |
|                   | Mes bons d'échange à utiliser                                                                                    |  |  |  |  |  |
|                   | Aucun bon d'échange à utiliser                                                                                   |  |  |  |  |  |
|                   | Historique des opérations                                                                                        |  |  |  |  |  |
|                   | Aucune opération validée                                                                                         |  |  |  |  |  |

ATTENTION : NOUS NE FONCTIONNONS PAS AVEC LE « CODE PARTENAIRE », c'est pourquoi nous vous demandons de générer le bon d'échange, que vous pourrez nous transmettre par courrier ou par email.

6/ Lorsque vous êtes sur la page ci-dessous et afin de nous trouver :

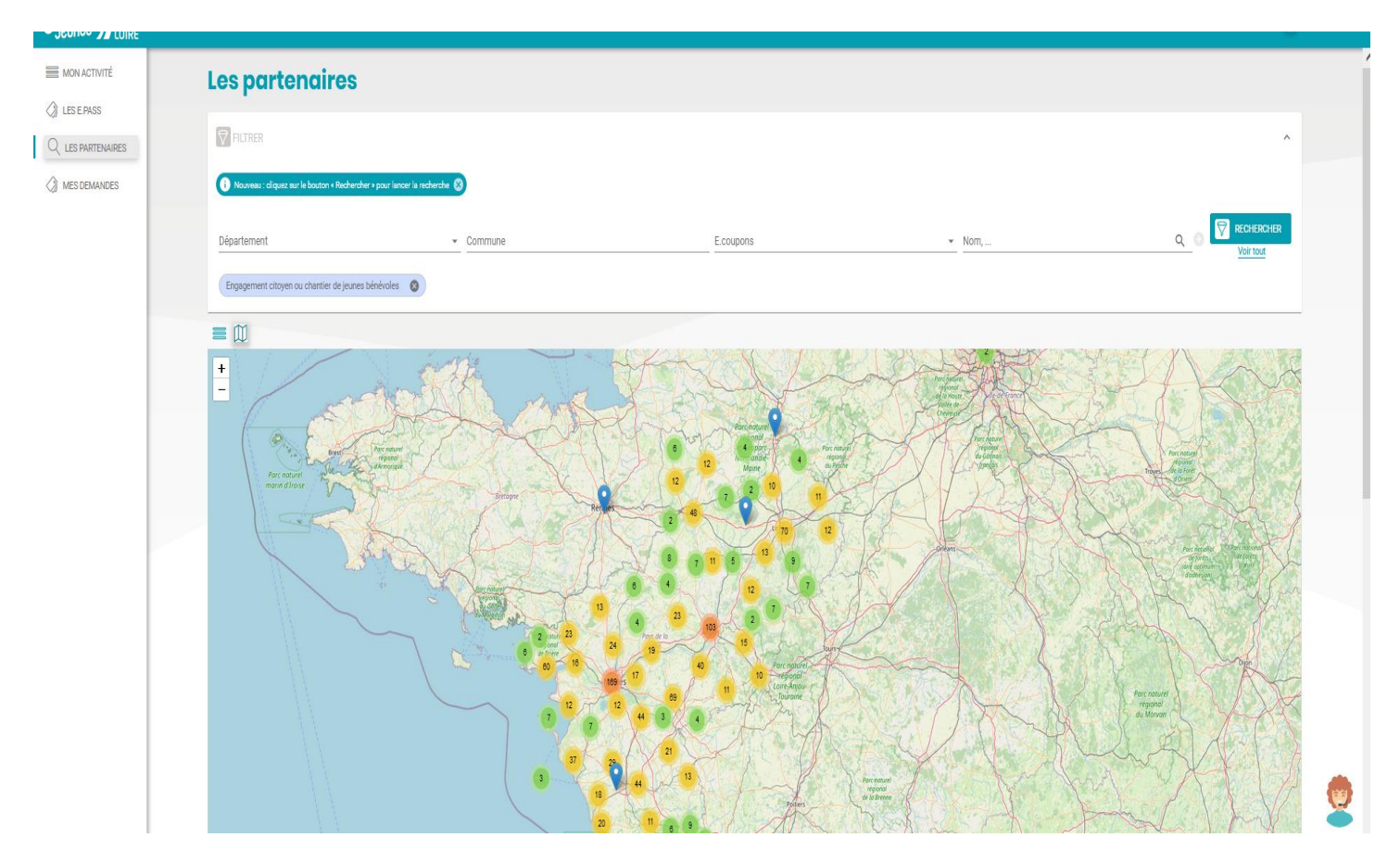

#### complétez les champs comme suit :

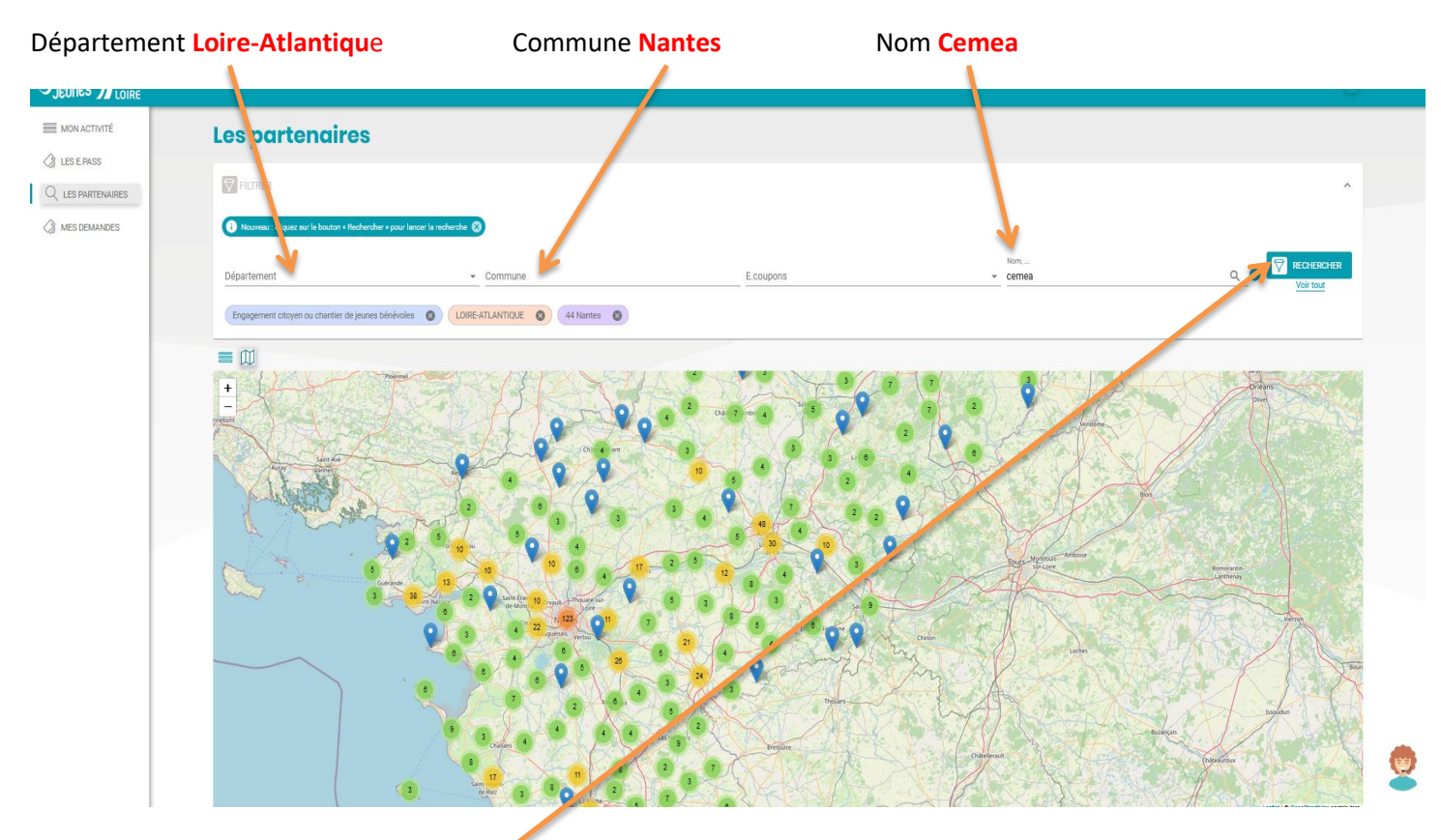

Puis lancez la recherche en cliquant ici : 🖌

7/ Cliquez sur le point BLEU de localisation des Cemea (102 rue Saint-Jacques , 44200 Nantes) :

| JEUNES JEUNES |                                              |                                                                    |           |                                                                                                    | ¥ |
|---------------|----------------------------------------------|--------------------------------------------------------------------|-----------|----------------------------------------------------------------------------------------------------|---|
|               | Les partenaires                              |                                                                    |           |                                                                                                    |   |
| Q LES EPASS   | FILTRER                                      |                                                                    |           |                                                                                                    | * |
| MES DEMANDES  | Nouveau : cliquez aur le bouton « Rechercher | » pour lancer la recherche 🛞                                       |           |                                                                                                    |   |
|               | Département                                  | ✓ Commune                                                          | E.coupons | • <u>Nom,</u>                                                                                                    |   |
|               | Engagement citoyen ou chantier de jeunes b   | inévoles 🔇 cemea 🔇 LOIRE-ATLANTIQUE 🔇 44                           | Nantes 🔇  |                                                                                                    |   |
|               |                                              | P<br>P<br>P<br>P<br>P<br>P<br>P<br>P<br>P<br>P<br>P<br>P<br>P<br>P |           | Participant<br>Participant<br>Parti |   |

8/ Une fenêtre s'ouvre, cliquez sur « utiliser » :

| JCONOS JA LUIRE |                                                                             |                                                                                                    |                                                                                                    |   |
|-----------------|-----------------------------------------------------------------------------|----------------------------------------------------------------------------------------------------|----------------------------------------------------------------------------------------------------|---|
|                 | Les partenaires                                                             |                                                                                                    |                                                                                                    |   |
| C LES EPASS     | PILTRER                                                                     |                                                                                                    |                                                                                                    | ~ |
| MES DEMANDES    | 👔 Nouveau : cliquez aur le bouton « Rechercher » pour lancer la recherche 🚷 |                                                                                                    |                                                                                                    |   |
|                 | Département   Com                                                           | nune E.coupons                                                                                                    | ▼ Nom,                                                                                                    |   |
|                 | Engagement citoyen ou chartier de jeunes bénévoles                          | LOIRE-ATLANTIQUE 🔇 44 Names 🔕                                                                                                    |                                                                                                    |   |
|                 |                                                                             | Contraction       Contraction         Contraction       Contraction         Contraction       Contraction | t dayen u chatter<br>TES<br>t dayen u chatter<br>TES<br>t dayen u chatter<br>t dayen u chatter<br>t d |   |

9/ Il vous reste à « générer un bon d'échange » en cliquant ici :

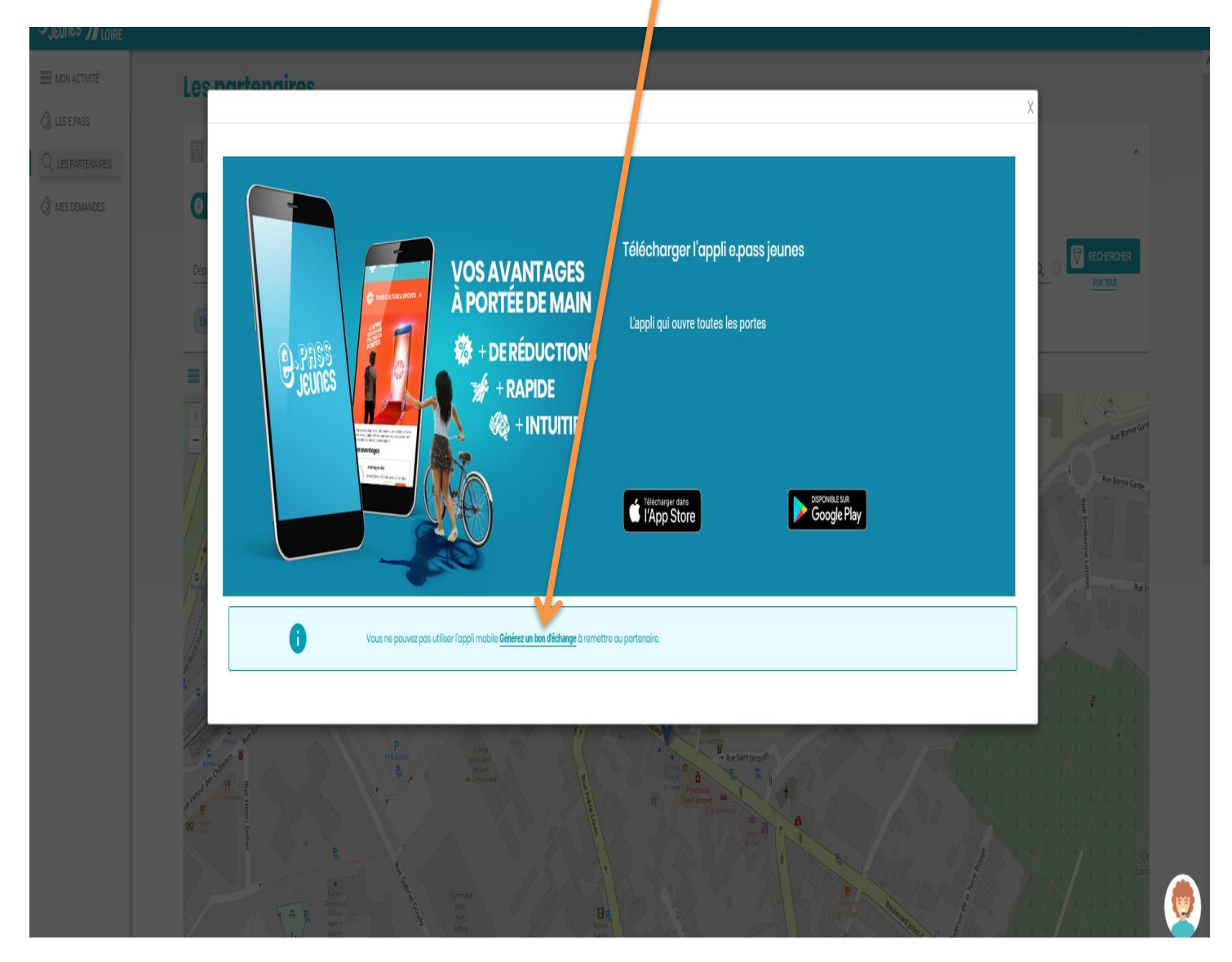

# ATTENTION : CE BON D'ECHANGE EST NOMINATIF, IL EST STRICTEMENT PERSONNEL. VOUS NE DEVEZ LE CEDER A AUCUNE UNE AUTRE PERSONNE NI UTILISER UN BON QUI NE VOUS APPARTIENDRAIT PAS.